# TUTORIAL BRUTUS

## **Introduction :**

## Bonjour et bien voila dans ce tutorial vous allez apprendre a brute-forcer un blog mais le principe marche aussi pour tous ce qui contient des mots de passe !!!!

# Fonctionnement de brutus :

Brutus est un logiciel de brute force c'est-à-dire qui peut trouver les mots de passe de différents sites ou logiciels. Il utilise la méthode du brute force c'est-à-dire soit utiliser un dictionnaire soit utiliser la méthode d'incrémentation des caractères c'est-à-dire la suite de caractères.

**Exemple :** AA AB AC AD .....et ensuite .... AAA AAB AAC ....

#### 🗙 Brutus - AET2 - www.hoobie.net/brutus - (January 2000) - 🗆 × File Tools Help Target 127.0.0.1 Type Telnet 1 0 Start -Stop Clear 2 -Connection Options Connections Use Proxy 3 Port 23 Define 4 Telnet Options Try to stay connected for Unlimite - attempts 6 Modify sequence -Authentication Options 8 🔽 Use Username Single User 7 Pass Mode Brute Force 🔻 Range Distributed Word List User File users.txt Browse Browse Combo List Brute Force **Positive Authentication Results** Username Password Target Туре Located and installed 1 authentication plug-ins 0% Timeout. Reject Auth Seq Throttle Quick Kill Idle

# **TUTORIAL :**

1 = Ici vous choisissez le type de "boite" que vous allez cracker
http (basic auth) : si le site utilise un system d'authentification basique (sans cgi).
http (from) : si le site utilise un system d'authentification avec cgi
FTP : pour cracker un password d'un FTP
POP 3 : pour cracker un compte mail (comme votre compte outlook par exemple)
TELNET : si le site est accessible par Telnet (donc le port 23)
SMD (Netbios) : Cracker la faille tellement connue du netbios (clique <u>ici</u>)
CUSTOM : pour personaliser l'ordre

2 = La c'est une étape tres importante, vous devez indiquer l'adresse de la cible, vous pouvez indiquer une IP ou une url de site (pas de redirections !...). Par exemple, si vous voulezšcracker un site multimania par ftp, vous devez placer dans target <u>ftp.membre.lycos.fr</u>. Si le site que vous voulez pirater est un site pro (donc pas d'adresse indicant l'hébergeur), vous devez tapper ftp.cible.com (ca peut varier mais je vais pas tout expliquer, à vous de réfléchir...)

3 = Connexion Option sert à définir le port que vous allez exploiter pour cracker le site. (21 pour ftp par exemple). Le reste c'est se qui va indiquer au programme le nombre d'essais qu'il va faire en cas de non réussite de la connexion. Laissez les valeurs qui sont indiquez, cette partie du programme n'est pas essentielle.

4 =Cochez use proxie sie vous utilisez un proxie, ensuite vous devez configurer ca en ouvrant "Define", indiquez l'ip du server proxy dans proxy address et le nœ du port dans proxy port. Les proxie vous permettent de brute forcer un compte de magnière un peu plus anonyme, toute fois il est préférable de prendre toutes ces précotions en spoffant correctement son ip (clique <u>ici</u>)

5 = ne changez rien à ces options tout se qui y est est tres bien.

6 =cette partie sert à configurer les options d'identification, il va falloir indiquer le pseudo du gars que vous allez cracker. (L'identifiant quoi !), Par exemple, si vous hacker un compte multmania avec une adresse http://membres.lycos.fr/gogo, l'identifiant sera "gogo". Ou pour un compte mail : gogo@domaine.com, l'identifiant sera "gogo".

7 =Cochez ici la case Single User, puis tappez en dessous l'identifiant. que vous venez de trouver

8 =Use username sert à... rien ! du moin je sais pas quoi ca sert donc laissez le comme ca et cochez la case sigle user comme cité ci-dessus.

9 = Maintenant il faut choisir le mode de cracking ! (très important !)

Word list : sélectionné cette option si vous voulez utiliser un dico, une liste de mots déjà préparé quoi ! (vous pouvez en télécharger sur les pages de download sur site) Brute force : c'est la technique la plus utilisée, la plus bourinne aussi. Le principe est simple : le logiciel essaie des centaines de combinaisons, jusqu'à se qu'il trouve la bonne (comme cité plus haut, AA, puis AB, ... etc). Cette fonction est paramétrable (cliquez sur *range*), c'est à dire que vous pouvez sélectionner le nombre de lettre et de chiffres qu'il doit y avoir dans le mot. Essayez d'être le plus possible précis sur ces informations, car évidement plus vous laissez un large choix de combinaisons plus c'est long !...

10 = Cliquez sur start pour commencer...

11 = Ici seront détaillés toutes les opérations que Brutus va mener !

TUTO BY POLUX-01

# <u>Prenons l'exemple de brute forcé un</u> <u>Skyblog :</u>

| Farget     127.0.0.1       Connection Options     Port       Port     80     Connections       HTTP (Basic) Options     Method       Method     HEAD | Type                        | HTTP (Basic Auth)<br>HTTP (Basic Auth)<br>HTTP (Form)<br>POP3-K<br>Telnet<br>SMB (NetBIOS)<br>Custom<br>NetBus | Use Proxy Deline  |
|----------------------------------------------------------------------------------------------------|-----------------------------|----------------------------------------------------------------------------------------------------|-------------------|
| Authentication Options                                                                                                    | Pass Mo<br>Browse Pats File | de Brute Force 💌                                                                                               | Range Distributed |
| ositive Authentication Results<br>Target                                                                                                    | Туре                        | Usemame                                                                                                    | Password          |
|                                                                                                    |                             |                                                                                                    |                   |
| Localed and installed T authentication plug-ins                                                                                                    |                             |                                                                                                    |                   |

# Pour Brute-Forcer un skyblog il faut cocher la case http(From)

| Connection Options Port BO Connections  To Timeout  To Timeout  To Use HTTP (Form) Options Method POST  Receptore  KeepAlive  Fake Cookies  Fake Cookies  Fake Updates  Fake Cookies  Receptore  Receptore  Recep | Proxy Deline<br>Modify sequence |
|----------------------------------------------------------------------------------------------------|---------------------------------|
| HTTP (Form) Options<br>Method POST V KeepAlive V Fake Cookies I Field Updates V Encode<br>Authentication Options<br>V Use Username V Single User Pass Mode Brute Force Range                                                                                                    | Modily sequence                 |
| Authentication Options                                                                                                    |                                 |
|                                                                                                    | Distributed                     |
| UserID [mikablog59 Browse] Pass File [words.ht                                                                                                    | Biowne                          |
| ostive Authentication Results                                                                                                    |                                 |
| Target Username Passwo                                                                                                    | rd                              |

Le Port utilisé est le port 80 pour les pages HTML et le http (form) option Méthode est POST puis cocher les cases KeepAlive et fake cookies mais pour les skyblog il n'y a pas besoin des cookies car on peut essayer son passe autant de fois que l'on souhaite tandis que MSN par exemple a besoin des cookies pour brute forcer un passe MSN.

| Target 127.0.01                                                                            | Type HTTP (Form)                         | • Start     | Stop   Charl |
|--------------------------------------------------------------------------------------------|------------------------------------------|-------------|--------------|
| Port 80 Connections 7 10 Tr                                                                | meout 7                                  | T Use Prosp | Defice       |
| HTTP (Form) Options<br>Method POST V IV KeepAlive IV Fake Cookie<br>Authentication Options | a 🗖 FelóUpdates 🔽                        | Encode Mod  | (Quence)     |
| Use Usemanne Single User<br>User File users tot Browse                                     | Pass Mode Word List  Pass File words.bit | <u> </u>    | Browse       |
| Positive Authentication Results                                                            |                                          |             |              |
| Target Type                                                                                | Usemame                                  | Paseword    |              |

# Puis ensuite faire Modify sequence

| Echler Edition Affichage Afler à Morques     | ages   Outle   2                                                                                    |                             |
|----------------------------------------------|----------------------------------------------------------------------------------------------------|-----------------------------|
| Distanal Differencesiar in terror Difference | e Maria 🗋 Werkur                                                                                    |                             |
| Skyrock - Chat - Renconti                    | es - Tasante - Yazata - Bonbiz - Skymobile - Petites annonces - Ladiz                               | * MEMBRE:                   |
| Conception in the second                     | - Skyblings verdaus 7 267 269 766 Anticlea                                                          | PSEUDO: stibud34 OK         |
| SKA                                          | tus - AET2 - www.hoobie.net/brutus - (January 2000)<br>Brutus - HTML form authentication definition |                             |
| Targe                                        | Target form                                                                                         | Learn Form Settings   Clear |
| DECOUVRE LE Por                              | Form Fields Field slot  Field name Field name Field value                                           | c'est                       |
|                                              | Referer                                                                                             | n, au<br>Je                 |
| PE FIDO DIDO                                 | Fake Cookies           Cookie slot         Cookie name           Cookie slot         Cookie value   | rique<br>ntinp2             |
| dr-char                                      | Allow target to send cookies to Brutus     HTML Response                                            | <u>i</u>                    |
| II va dis<br>et rend Positiv<br>sain, m Tato | Primary response Incorrect                                                                          | R                           |
| Aussit<br>Provide                            | Secondary response mail                                                                             |                             |
| comme Locat                                  | Secondary response is positive                                                                      |                             |
| Faire u<br>contret                           |                                                                                                    |                             |

Allez sur la page http://skyblog.com et afficher le code source et rechercher le code :

/ident/io\_login.php

Et copier le code avec devant http://www.skyblog.com/ident/io\_login.php

| 90                    | Target form http://w      | www.skyblog.com/lident/io_login.php                                                                                                    | Learn For   | m Settings |
|-----------------------|---------------------------|----------------------------------------------------------------------------------------------------|-------------|------------|
| nn<br><sup>2</sup> of | Form Fields<br>Field slot | me 💌 Field name                                                                                                    | Field value |            |
| T                     | Helerer                   |                                                                                                    |             |            |
| e1                    | Fake C Brutus - HT        | ML Form Viewer                                                                                                    |             |            |
| the                   | Cooki                     | K                                                                                                    |             |            |
| 1                     | R A                       | Retrieving Page, please wait                                                                                                    |             |            |
| e                     | HTML                      |                                                                                                    |             |            |
| έν.                   | Primary response          | ncorrect                                                                                                    |             | _          |
| 12                    |                           | Primary response is positive                                                                                                    | Continue    | 7          |
|                       | Secondary response        | rwald                                                                                                    |             |            |
|                       |                           | The second second secon |             |            |

Cliquer sur Learn From Settings

| I arget ton | m http://www.skyblog.com   | Vident/io_login.php Learn Form Settin         |
|-------------|----------------------------|-----------------------------------------------|
| Form Field  | da                         |                                               |
| Field slot  | Usemane 💌 Field n          | ame Field value                               |
| Referer     |                            |                                               |
|             |                            |                                               |
| Fake        | rutus - HTML Form Viewe    | * 8                                           |
| Cooki       | Target Form Interpretation |                                               |
| ₩ A         | Form Name CUrna            | med Form>                                     |
| HTML        | Derived Target www.sk      | kyblog.com/ident/io_login.php                 |
| Prima       | HTTP Method POST           | Target Port                                   |
|             | End Name                   | Oldan Linte L                                 |
| Secon       | pseudo Pien                | Username                                      |
|             | paraword                   | Password                                      |
|             |                            | -                                             |
|             |                            | Qui                                           |
|             | Mark selected              | form field as constaining Username   Passaged |
| Studio d'in | Fran Jakons                |                                               |
| Lexmark -   | Cookie name                | Cookie Value                                  |
|             | PRP3E3510                  | egulub20043476323287e57dillb23257             |

Cliquer sur le pseudo et cliquer sur USERNAME Cliquer sur password et cliquer sur PASSWORD Puis faire ACCEPT.

| Mindaue         |                                          | per/                                                                                                    |                                       |
|-----------------|------------------------------------------|----------------------------------------------------------------------------------------------------|---------------------------------------|
|                 | : Media 🛄 Windows                        |                                                                                                    |                                       |
| CR              | AIS TA PUB                               | ES SKYBLOGS PREFERES                                                                                           | SKYBLOG SMS                           |
|                 | CHARLOC HOCAL                            | V TER ALLE                                                                                                    |                                       |
| 9 Brut          | us AETZ - www.ho                         | obie.net/brutus - (Jenuery 200<br>Absolication deficition                                                      |                                       |
| -               | Turnet from Dame 2 to                    | underhand an Edited for Just also                                                                              |                                       |
| Targe           | Target form [http://ww                   | ww.wyolog.com/ident/io_logn.php                                                                                | Learn Ferm Settings                   |
| Core            | Form Fields                              | -                                                                                                    | -                                     |
| Por             | Field slot Useman                        | e · Field name  preudo                                                                                         | Field value                           |
| HTT             | Referer http://w                         | ww.skyblog.com/                                                                                                |                                       |
| Met             |                                          |                                                                                                    |                                       |
|                 | Fake Cookier                             |                                                                                                    | · · · · · · · · · · · · · · · · · · · |
| Auto            | Cookie slot Cookie                       | Cookie name [PHPSESSID                                                                                         | Cookie value ed00628b4947692          |
| R               | Allow target to se                       | nd cookies to Brutus                                                                                           |                                       |
| User            | HTML Response                            |                                                                                                    |                                       |
| 10.000          | Primary response                         | Liste de tes aricles 1                                                                                         |                                       |
| Packin          | 1.1.1.1.1.1.1.1.1.1.1.1.1.1.1.1.1.1.1.1. | Primary response is positive                                                                                   | Contrue 2                             |
| Positiv         |                                          | the state of the second second second second second second second second second second second second second se | 1                                     |
| Positiv         |                                          | Law and the                                                                                                    |                                       |
| Positiv         | Secondary response                       | Invald                                                                                                    |                                       |
| Positiv<br>Targ | Secondary response                       | Invald<br>C Secondary response is positive                                                                     | Contrue                               |
| Positiv         | Secondary response                       | Invald                                                                                                    | Continue 🕑                            |

Ensuite dans Primary reponse écrire « Liste de tes article » Cela pas arrêter la recherche de mots de passe sitôt qu'il va arriver a cette phrase.

Puis cliquer sur OK

| and the second second se |              | The second second second |                             |          |
|----------------------------------------------------------------------------------------------------|--------------|--------------------------|-----------------------------|----------|
| arget www.skyblog.com/ident/io_login.                                                                                                    | php          | Type HTTP (Form)         | <ul> <li>Start S</li> </ul> | top Cle  |
| Port 80 Connections                                                                                                    | 10 Ti        | meout []                 | Use Progr                   | Defee    |
| HTTP (Form) Options<br>Method POST • F KeepAlive                                                                                                    | 🖙 Fake Cooki | n 🗖 FeldUpdaws 🛛         | Encode Modily               | sequence |
| Authentication Options                                                                                                    |              | Pass Mode Blue Force     | Barge Dire                  | land     |
| UserID + mikablog59                                                                                                    | Browns       | Pass file words bit      |                             | 00120    |
| ositive Authentication Results                                                                                                    |              |                          |                             |          |
| Target                                                                                                    | Туре         | Usemame                  | Password                    |          |

Cocher les cases Use Username et Single User Entrer le UserID qui est le pseudo du type qui a le skyblog Puis choisir la méthode brute Force er cliquer sur RANGE.

| de Modily sequence | ield Updates 😰 Encode           | ity_Cancel ake Cookie                                       | C Uppercase Alpha<br>C Mixed Alpha<br>C Alphanumeric                           |
|--------------------|---------------------------------|-------------------------------------------------------------|--------------------------------------------------------------------------------|
| Biolive            | de Brute Force  Range words.tet | ldcum/pgwsbyljxigz12345678501@.7#<br>D. [mikablog59Browse   | Full Keyspace     Custom Range uhldcum/powsb     UserID mikable     Changer me |
|                    |                                 | e Authentication Results                                    | Positive Authenticati                                                          |
| assword            | Usemame Passw                   | Туре                                                        | Target                                                                         |
| assword            | Words bit                       | D [mkablog59 Browse]<br>e Authentication Results<br>et Type | Changer me<br>Positive Authenticati<br>Target                                  |

Ensuite cliquer sur Custom Range comme sa il effectura une recherche avec tous les caracteres puis en MIN Length mettre 6 et en MAX Length 8 Ce qui permet de régler le nombre de caractere MINI ET MAXI

Cliquer sur OK

| trant Junan skublen com/ident/in loan | oho         | Tune HTTP (Form)      | - Start Stor     |        |
|---------------------------------------|-------------|-----------------------|------------------|--------|
| ager [mm.squog.com.oenno_ogr.         | huh         | (Mar Lance & and      | -12- 1 suit      |        |
| Port 80 Connections                   | 10 Tr       | meout []              | Use Proop        | eñee   |
| ITTP (Form) Options                   |             |                       |                  |        |
| Method POST . KeepAlive               | Fake Cookie | n 🗖 Field Opdates 🕞   | Encode Modily se | quence |
| Authentication Options                |             |                       | -                |        |
| 🔽 Use Usemane 🛛 🔽 Single User         |             | Pass Mode Brute Force | Range: Dimitizu  | (ed)   |
| UserID mikablog59                     | Browse      | Paul File [words.bd   | Brot             | 49.0   |
| silive Authentication Results         |             | 1000                  |                  | -      |
| and a second                          |             | 1 leave ame           | Parmind          | 1      |

Ensuite cliquer sur START et hop la recherche est lancée voila il ne mangue plus qu'a attendre des fois cela peut être très long mais c'est le moyen encore le plus fiable vous pouvez aussi régler les fonctions connections et Timeout pour que le logiciel cherche les mots de passe plus rapidement !!!!

# <u>Autres options</u>

## <u>Cracker un Htaccess :</u>

1- Dans type, sélectionner "HTTP (Basic Auth)".

2- Dans la case "Target", inscrire le site de votre cible sous la forme suivante: <u>www.nomdusiteacraker.com/nomdudossier/</u>

\*pensez à scanner l'arborescence avec intellitamper ou un autre scanner

3- Dans la partie "Connexion Options", remplir le case ainsi: dans"Port", inscrire le port du serveur http :80

### mot de passe E-mail (POP) :

1- Dans "Type", sélectionner POP3

2- Dans "Target" mettre le serveur POP , pense à vérifier qu'il existe

### Cracker un pass Telnet :

1- Dans "Type" sélectionner "Telnet"

3- Dans les options de connexion, laisser le port part défaut (23)

#### Cracker un pass NetBios :

-

1- Dans "Type" on sélectionne NetBios

2- Dans "Target" inscrire http:// + l'adresse ip de la victime + Son lecteur Exemple: En imaginant que l'adresse ip de la victime est 255.255.255.255, que son lecteur est C : dans "Target" vous écrirez: http://255.255.255.255/C

3- Dans les options de connexion on laisse le port 139

4- Dans les options, cocher "Use NT" si vous utilisez NT et inscrire le domaine.

5- Dans les options d'authentifications, inscrire le login et indiquer la méthode de crack.

# Voila tutorial terminer si vous avez des questions n'hésiter pas à m'envoyer un EMAIL à Hack71@hotmail.fr